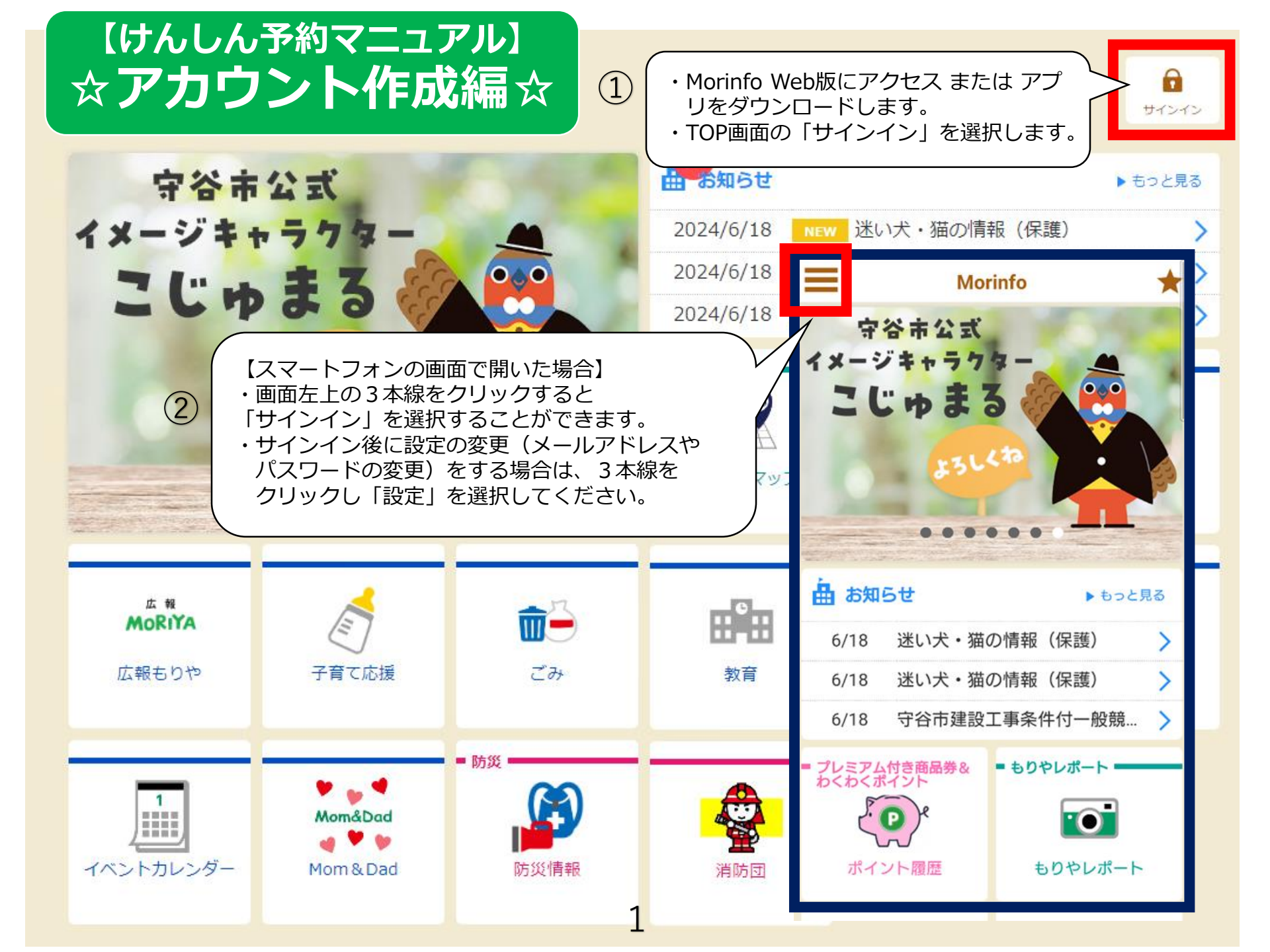

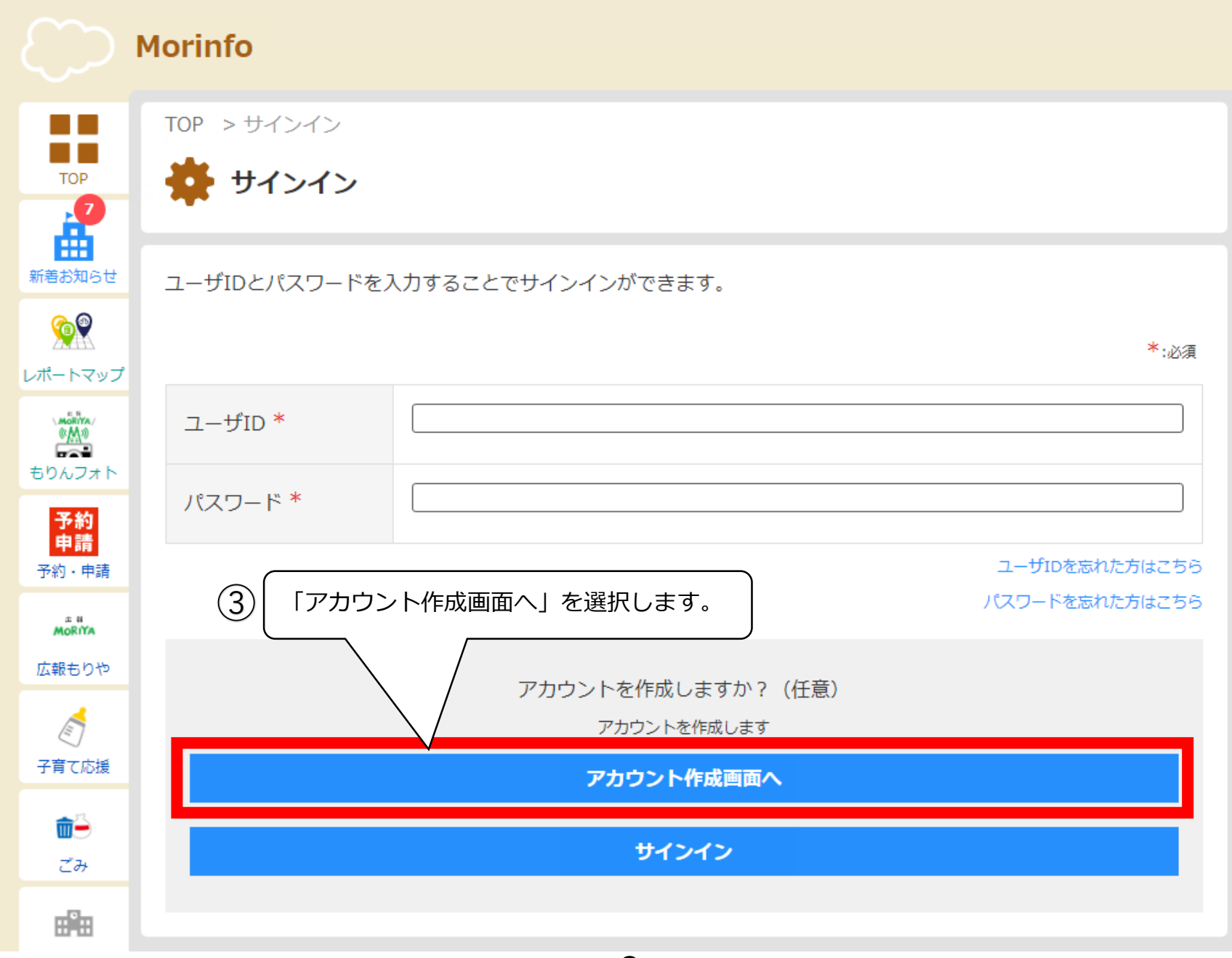

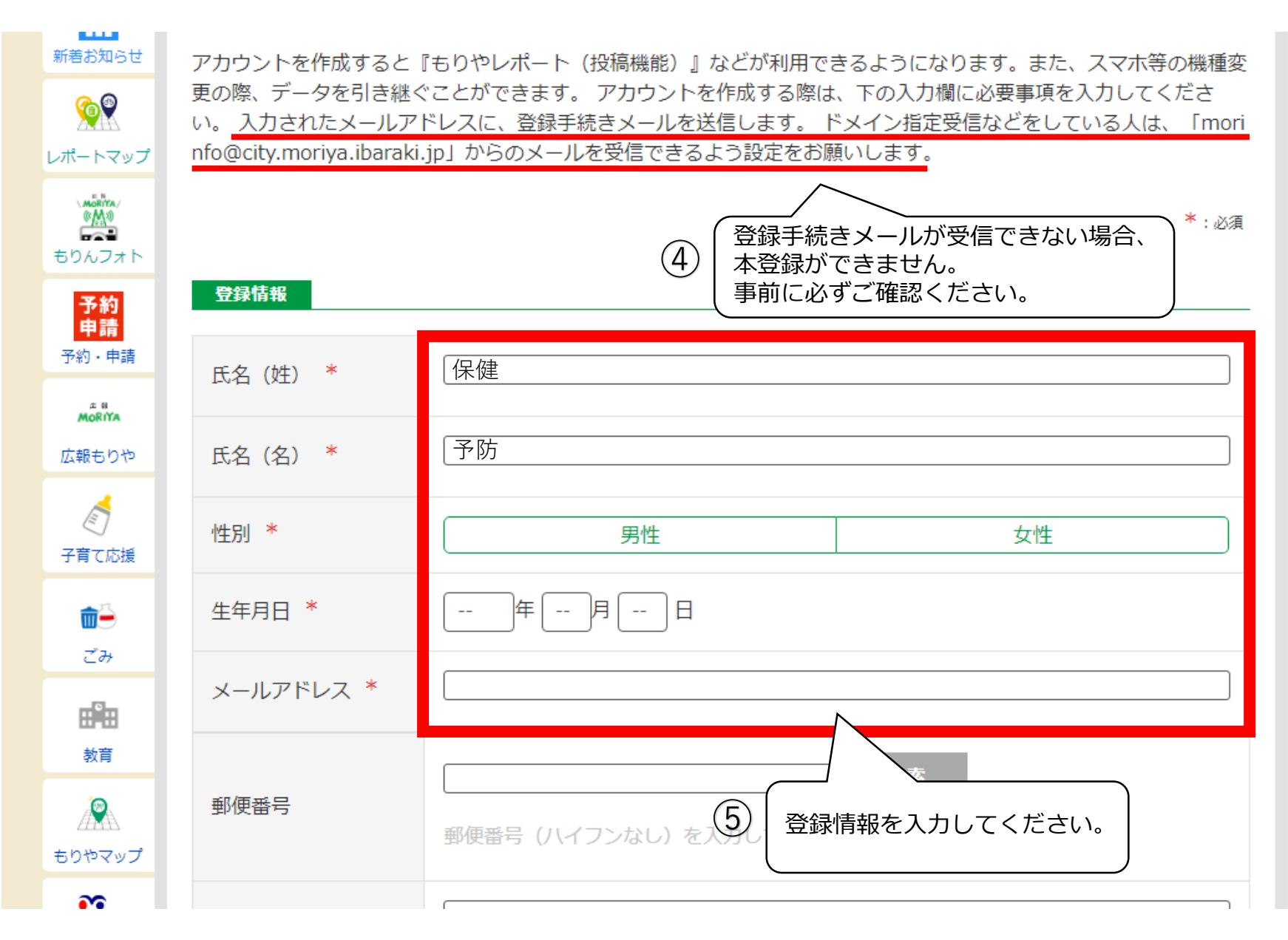

| ダー                                              | 町名・番地・建物名                                       |     |   |                                                                   |
|-------------------------------------------------|-------------------------------------------------|-----|---|-------------------------------------------------------------------|
| Mom&Dod<br>Mom&Dad                              | アカウント情報                                         |     |   |                                                                   |
| <b>新</b> 約1000000000000000000000000000000000000 | ユーザID *<br>※半角英数字のみ使用で<br>きます                   |     |   |                                                                   |
| 消防団                                             | パスワード *                                         |     |   |                                                                   |
| <b>1</b><br><del>ม</del> ีสวสว                  | パスワード(確認)<br>*                                  |     |   |                                                                   |
| 設定                                              | 居住地域 (地区)                                       | 未選択 |   |                                                                   |
|                                                 | ごみ収集地区                                          | 未選択 | ( | <ul> <li>・任意の「ユーザID」と「パスワード」を</li> <li>入力してください。</li> </ul>       |
|                                                 | 小学校区                                            | 未選択 | 6 | ・このあとサインインする際に必要となります<br>ので、 <u>メモに控えるなど忘れないように</u> して<br>おきましょう。 |
|                                                 | 中学校区                                            | 未選択 |   | 中学校区選択画面を開く                                                       |
|                                                 |                                                 |     |   | 利用規約                                                              |
|                                                 | ✓個人情報の提供に同意する ・□個人情報の提供に同意する にチェックを入れ、登録を選択します。 |     |   |                                                                   |
|                                                 |                                                 |     | 4 |                                                                   |

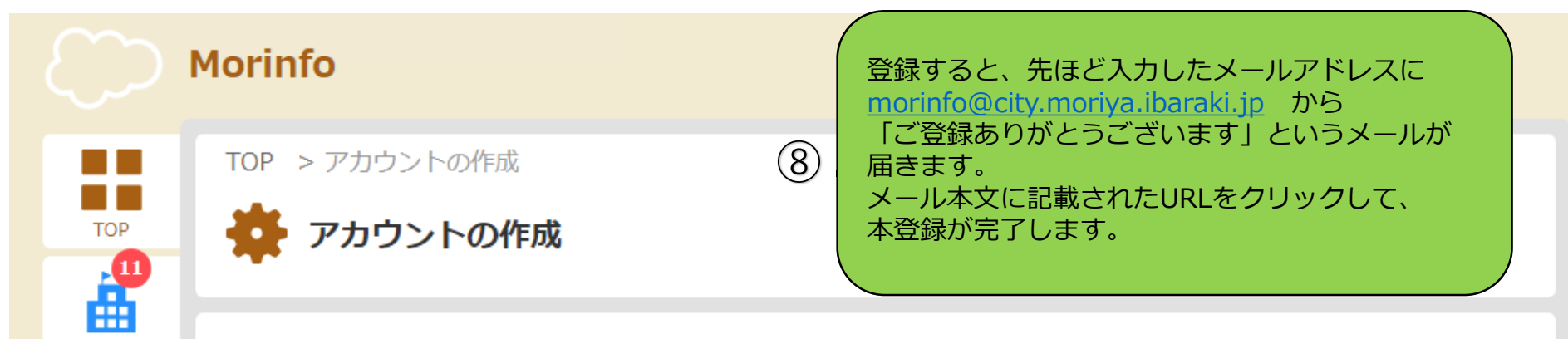

## アカウントの仮登録が完了致しました

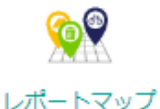

もりんフォト

予約

申請

予約・申請

新着お知らせ

ご登録いただいたメールアドレスにメールを送信いたしました。 メールに記載されたURLをクリックし、アカウントの本登録を完了してください。

## ご注意

- ・メールの有効時間は送信後2時間となります。有効期限を過ぎてしまった場合は、無効となります。
- ・しばらく経ってもメールが届かない場合、入力されたメールアドレスに誤りがあるか、ドメイン拒否の設定をされている場合があります。 下記アドレスからのメールが受信できるように設定のうえ、再度送信をお願いします。 morinfo@city.moriya.ibaraki.jp

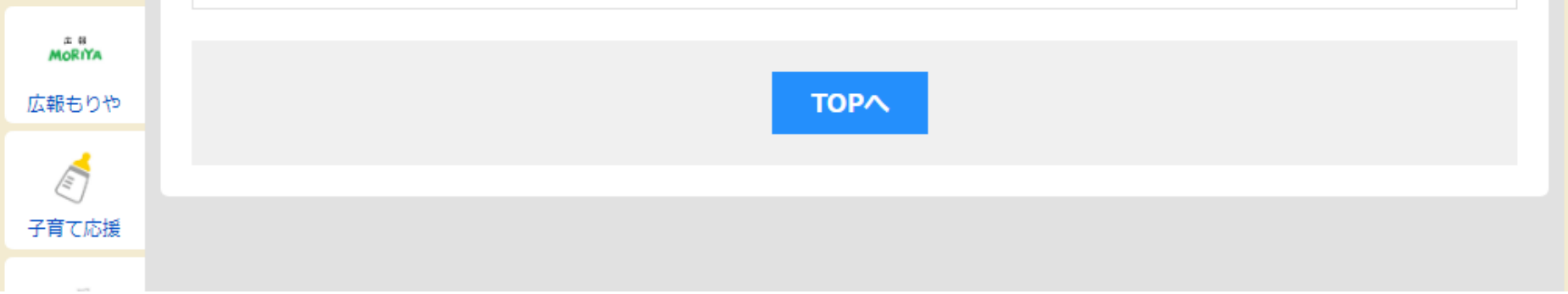

## Morinfo

## アカウントの本登録が完了致しました

アカウントの作成ありがとうございます。アカウントが作成されたため、サインインが必要な機能も利用可能となりました。是非ご利用ください。

ご注意

当画面で操作を続ける場合は、サインインを行ってください。

サインイン

9

「ご登録ありがとうございます」というメールの URLをクリックすると、こちらの画面が表示され、 本登録が完了します。

登録した「**ユーザID」**と「**パスワード」**で サインインして、予約に進んでください。